1、自动批量购买单号需要先导入收货信息。如下图

| 管理中心           | 推广专区 | 批量购    | 导入地址购买     | 单号大厅     | 我要积分     | 官方公告      | QQ群   |  |  |  |  |  |
|----------------|------|--------|------------|----------|----------|-----------|-------|--|--|--|--|--|
| 管理中心           |      | 我导入的   | 单号         |          |          |           |       |  |  |  |  |  |
| □ 代理商管理        | 里    | 我导入的单号 |            |          |          |           |       |  |  |  |  |  |
| 我的下线           |      | **明:女  | 口果购买成功单号却没 | 设显示,请导出司 | 战者刷新本页面的 | 即可! 导出拼多多 | 8格式单号 |  |  |  |  |  |
| 我的推广收入         |      | 导入地址   | 导入教程       | 自动批量购买   | ę        |           |       |  |  |  |  |  |
| <b>堆广临λ</b> 和分 |      |        |            |          |          |           |       |  |  |  |  |  |

## 进入到导入地址页面

2、选择或者设置发货地址

| 注思: 请严恰按照样本恰式导入 | 单号!(多条记录请注意换行) |  |
|-----------------|----------------|--|
|                 | X              |  |
| 地址信息:           |                |  |

导入地址信息格式如下

(1) 拼多多格式 1, csv 文件:

拼多多后台自定义导出可导出以下格式,表格最少包含以下信息(请不要修改标题,否则程 序可能无法识别)

|   | F9        | -   | € fx |     |   |
|---|-----------|-----|------|-----|---|
|   | A         | В   | C    | D   | E |
| 1 | 订单号       | 省   | 市    | X   |   |
| 2 | 210527-03 | 四川省 | 雅安市  | 天全县 |   |
| 3 | 210527-02 | 湖北省 | 黄冈市  | 红安县 |   |
| 4 | 210527-56 | 山西省 | 长治市  | 潞州区 |   |
| 5 | 210527-36 | 天津市 | 天津市  | 东丽区 |   |
| 6 | 210527-37 | 亡东省 | 云浮市  | 郁南貝 |   |

注意: 拼多多文件导入请不要点淘宝导入按钮 拼多多格式 2, xlsx 文件:

| 4 | A          | В          | С   | DE         | F         | G     | Н     | I     | J      | K  | L    | М    | N  | 0    | P    | Q    | R    | S           | Т    |
|---|------------|------------|-----|------------|-----------|-------|-------|-------|--------|----|------|------|----|------|------|------|------|-------------|------|
|   | 平台订单       | 成团时间       | 快递单 | 剩余时间 收件人   | (手机号码)    | 省份    | 详细地址  | 商品名称  | 规格     | 数量 | 商品总价 | 实付金额 | 快递 | 快递单号 | 面单来源 | 快递要求 | 买家留言 | 卖家备注        | 赠品信息 |
|   | 210527-596 | 2021-05-27 | 未打印 | 0天9小时0;6*囊 | 15******6 | 广西壮族国 | 蓬莱路*号 | 【正品】プ | 【28天体验 | 1  | 8.58 | 8.58 |    |      |      | 无要求  |      |             |      |
|   |            |            |     | 1 1 .      | -         |       |       |       |        | ,  |      | -    |    | -    |      |      |      | · · · · · · | 1    |

(2) 淘宝格式 如果淘宝文件导入不了,请整理成拼多多格式导入

3、批量购买

## 点击"自动批量购买"如下图

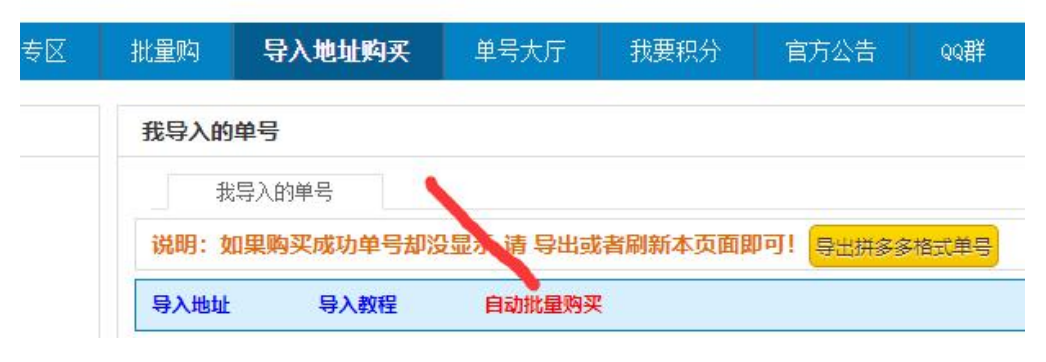

进入一下页面:

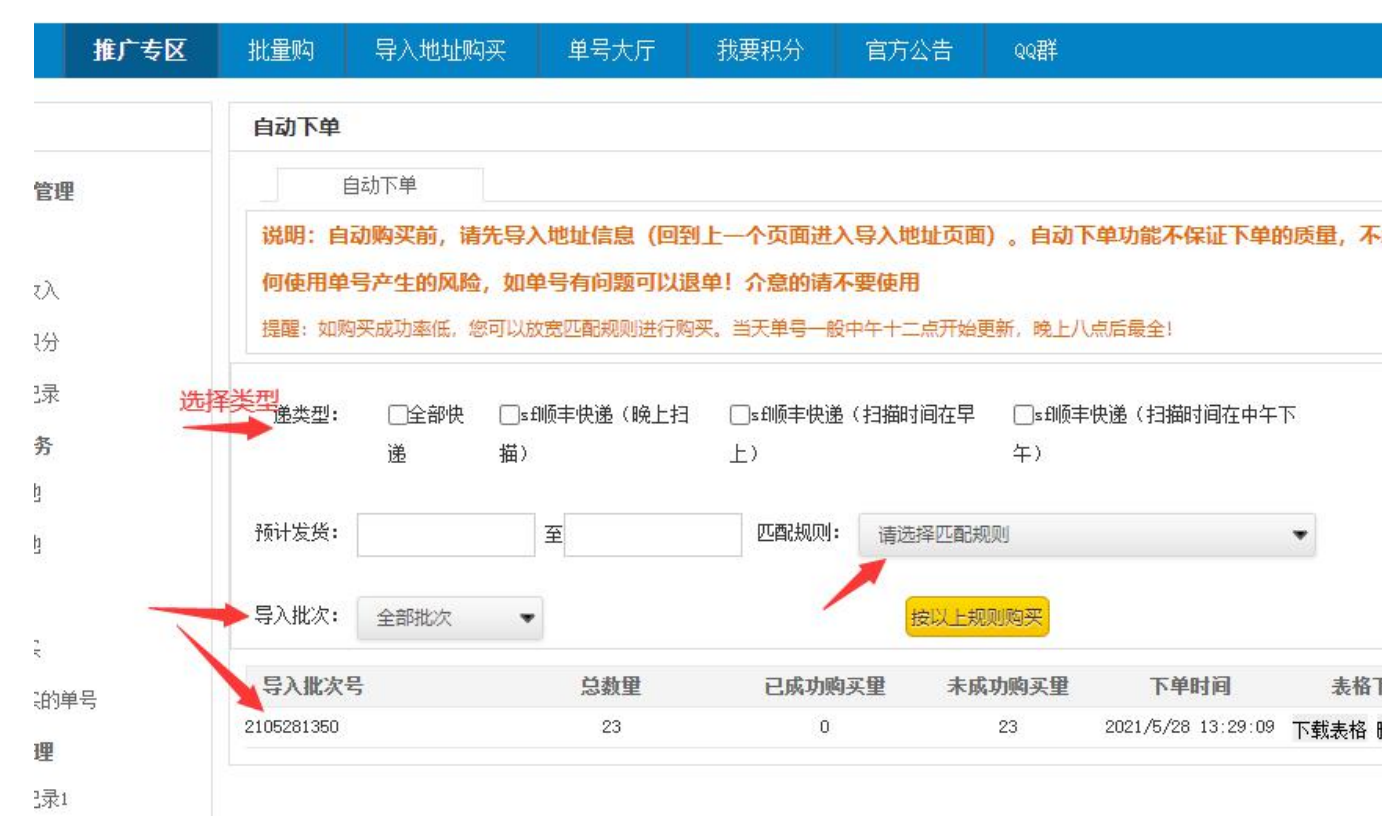

## 如上图 (1)选择快递类型

(2)选择预计发货时间

(3)选择购买单号的匹配规则

(4) 选择购买的批次

选择好规则后点击"按以上规则购买"按钮即可。购买成功后刷新页面,下面列表会显示购 买成功的数量。如果购买成功量过低,可以按您自己的需要放宽购买规则